## HOW TO ADD A NEW/ADDITIONAL BANK ACCOUNT FOR PAYMENTS

- 1. Using your internet browser of choice go to the webpage checkbook.io
  - a. Your login is the primary email address on your account.
  - b. Select "Forgot Your Password" to set up a password if you don't have it saved.
- 2. Go to "Settings" on the bottom left-hand side of the page.

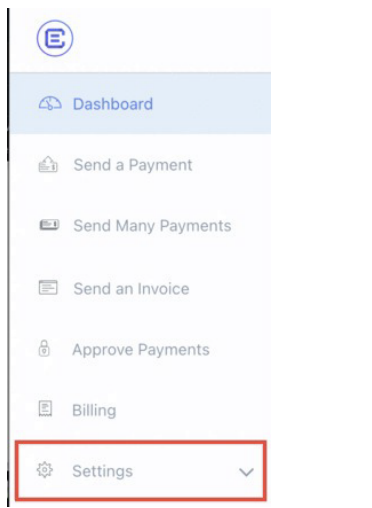

3. When in Settings, click on the "Accounts" tab.

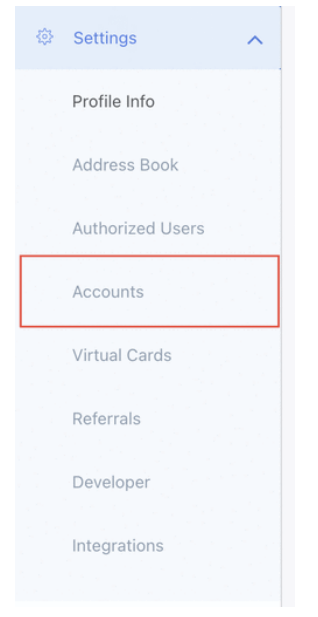

4. When in accounts, click "Add Account"

| counts          |        |        |
|-----------------|--------|--------|
| Manage Bank Acc | counts |        |
| + Add Account   | Verify | Delete |

- 5. Select "Manual Verification" and follow prompts to enter in your bank account information.
- 6. Please ensure the "Default" toggle is on for the desired bank account.